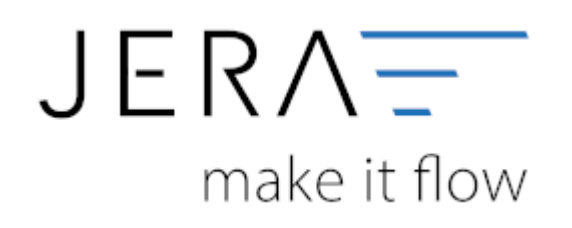

# Jera Software GmbH

Reutener Straße 4 79279 Vörstetten

#### Einstellungen Kasse innerhalb der LS Pos-Software

# Inhaltsverzeichnis

# Einstellungen Kasse innerhalb der LS Pos-Software

Um die Einstellungen innerhalb der LS Pos-Software vorzunehmen, wechseln Sie bitte in Programmkonfiguration (Abb. 1).

Zunächst muss im Menüpunkt "Programm" unter "Nummernkreise" das Präfix "EA" hinterlegt werden (Abb. 1).

Dies dient der Erkennung der Belege bei Eingabe / Ausgabe über die Kasse.

| In der Programmkonlig<br>Auf der linken Seite                                                         | guration<br>iguration werden die Funktionsweise, das Aussehen, das<br>wird die Konfigurations-Kategorie gewählt, auf der rechten | Verhalten, die benutzte Hardware usw. eingestellt.<br>Seite können dann die jeweiligen Optionen eingestellt werden. |
|----------------------------------------------------------------------------------------------------|----------------------------------------------------------------------------------------------------|----------------------------------------------------------------------------------------------------|
| Programm<br>Druckvorlagen<br>Plugin-Verwaltung<br>ITL Mawi<br>Nummernkreise                           | Laufende Nummern       Bon-Nummer (aktuelt 155064)       Präfix       Suffix                                                     | c Beispiel (6 Stellen)<br>155064                                                                                    |
| EFSTA<br>Digitaler Bon<br>Gastronomie<br>Startportal                                                  | Ein/Ausgabe-Nummer (aktuell: 2821) Pratix Suffix                                                                                 | c Beispiet (6 Stellen)<br>EA2821                                                                                    |
| <ul> <li>Kassenbetrieb</li> <li>Schnelltasten</li> <li>Tastenkürzel</li> <li>Kartenzahlung</li> </ul> | Z-Nummer (aktuelt 2463)<br>Präfix Suffix                                                                                         | c Beispiel (4 Stellen)<br>2463                                                                                      |
| <ul> <li>Gutscheine</li> <li>Kundenkarten</li> <li>Rückgabe</li> <li>Einnahme/Ausgabe</li> </ul>      | Prafix Suffix                                                                                                    | Beispiet (6 Stellen)<br>155785                                                                                      |
| Offene Auswahl<br>Rabatt-Optionen                                                                     | Präfix Suffix                                                                                                    | c Beispiel: (4 Stellen)<br>1952                                                                                     |
| Drucker für<br>Kunden-Display<br>Kassenschublade<br>Kelinerschloß<br>Magnetkartenleser                |                                                                                                    |                                                                                                    |

### Abb. 1

Anschließend wechseln Sie bitte in den Bereich "Kassenbetrieb" und dort im Menüpunkt Einnahme/Ausgabe in den Reiter "Ausgabetexte" (Abb. 2).

Dort können Sie über die Bedienung mit den Cursor-Pfeiltasten die Vorbelegung der Buchungssätze vornehmen. Folgen Sie bitte dabei der Logik

Nummerierung, Buchungstext, Konto, Steuersatz (z.B. 04, Bürobedarf, 6815, 19). Eine ausführliche Dokumentation finden Sie auch unter folgendem

Link: LS-Pos. Handbuch

2/4

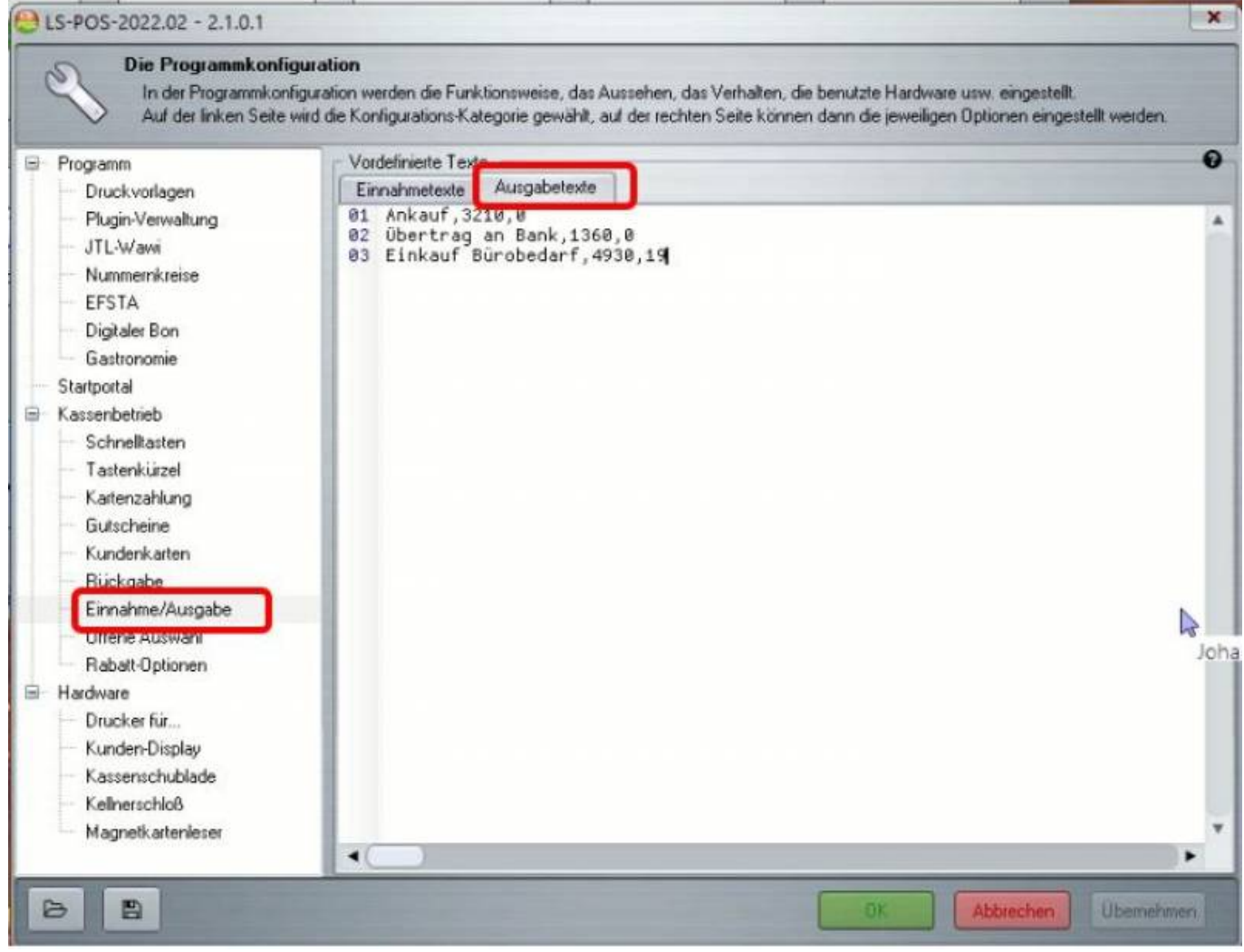

#### Abb. 2

Die Kassen müssen Kassenbücher unveränderlich führen und mit TSE-Signatur an das Finanzministerium gemeldet werden.

Hierfür müssen im Menü unter "Programm" die Einstellungen für das Kassenbuch bearbeitet werden (Abb. 3).

Bitte beachten Sie, dass die hier vorgenommenen Einstellungen erst wirksam werden, wenn Sie diese aktiv setzen.

## Dies bedeutet, dass sie rückwirkend nicht wirksam sind!

Bitte klicken Sie auf den in Abbildung 3 markierten Button "Kassenbuch: Einstellungen bearbeiten".

3/4

| In der Programmkon<br>Auf der linken Seite                                                                    | figuration werden die Funktionsweise, das Aussehen, das Verhalten, die benutzte Hardware usw. eingestellt.<br>wird die Konfigurations-Kategorie gewählt, auf der rechten Seite können dann die jeweiligen Optionen eingestellt werden.                                                    |
|----------------------------------------------------------------------------------------------------|----------------------------------------------------------------------------------------------------|
| Programm<br>Druckvorlagen<br>Plugin-Verwaltung<br>JTL-Wawi<br>Nummernkreise<br>EFSTA                          | Allgemeine Programmeinstellungen<br>Oberflächenthema: Aussehen einrichten Themen deaktivieren<br>V Bei Programmstart automatisch auf neue Version prüfen. (Internet)<br>Den Programmbetrieb für geringe Netzwerkbandbreite optimieren.<br>B2B - Optionen aktivieren (Business-2-Business) |
| Digitaler Bon     Gastronomie     Startportal                                                                 | Spracheinstellungen           Oberfläche:                                                                                                    |
| <ul> <li>Kassenbetrieb</li> <li>Schnelitasten</li> <li>Tastenkürzel</li> <li>Kartenzahlung</li> </ul>         | Kassenbuch-/bericht  Kassenberichtsdrucker: Microsoft Print to PDF Kassenbuch: Einstellungen bearbeiten                                                                                                    |
| <ul> <li>Gutscheine</li> <li>Kundenkarten</li> <li>Rückgabe</li> <li>Einnahme/Ausgabe</li> </ul>              | Die Kasse "Kasse-1" (1) ist als Multikasse verbunden mit…<br>☑ Kasse-2<br>☑ Kasse-3                                                                                                    |
| Giffene Auswahl<br>Rabatt-Optionen<br>Hardware<br>Drucker für                                                 | Protokollierungsoptionen<br>Starten & Beenden von LS-POS. Starten & Beenden einzelner Dialoge.<br>An- und Abmelden von Benutzern. V Ausführung von Korrekturbuchungen.                                                                                                    |
| <ul> <li>Kunden-Display</li> <li>Kassenschublade</li> <li>Kellnerschloß</li> <li>Magnetkartenleser</li> </ul> | Touch-Tastatur Tastaturlayout: Worterliste: Testen Testen                                                                                                    |

Abb. 3

Es öffnet sich ein Textdokument, über welches Sie die Einstellungen vornehmen können. Standardmäßig werden die Erlöskonten des SKR03 vorgeschlagen. In der Klammer steht bei "Erloes" der jeweilige Steuersatz.

**<u>Hinweis</u>**: Für den Steuersatz mit 0% kann - auch für unterschiedliche Sachverhalte - nur ein Konto hinterlegt werden.

Es ist nicht möglich, z.B. für Gutscheine und differenzbesteuerte Ware unterschiedliche Konten zu hinterlegen.

Die Syntax für die Erlöskonten sieht somit beispielhaft wie folgt aus:

Erloes(0.00)=8191 Erloes(19.00)=8400 Erloes(7.00)=8300

Im Bereich "Soll eine Kartenzahlung im Kassenbuch ausgewiesen werden? 0=NEINE, 1=JA" hinterlegen Sie bitte die "1" für "JA".

Dies bewirkt eine Umbuchung des Erlöses aus der Kasse auf ein Geldtransitkonto. Der Vorteil hierbei ist, dass Sie die Kasse

getrennt auswerten können, in Barzahlung und EC-Zahlung.

Unter "Kartennamen mit Gegenkonto und Hinweistext" ergänzen Sie die vorhandenen Einträge bitte um den Eintrag für "giropay".

2024/05/17 16:10

Dadurch werden Geldtransitkonten erkannt (vgl. Abb. 3):

```
KarteAnBank('ec-karte')=1361,EC-Cash an Bank
KarteAnBank('visa')=1361,Kreditkarte an Bank (visa)
KarteAnBank('mastercard')=1361,Kreditkarte an Bank (mastercard)
KarteAnBank('diners')=1361,Kreditkarte an Bank (diners)
KarteAnBank('giropay')=1361,Kreditkarte an Bank (giropay)
```

Abb. 3

Das Datumsexportformat sieht bei CSV-Exporten wie folgt aus: 'Datev-Kassenbuch', 0='ddmm' (=Standard), 1='dd.mm.yyyy' DatevExport\_Datumsformat\_Full=0

Die Kürzel für die Zahlungsart können Sie der Abb. 4 entnehmen:

```
Zahlart(Bar)=B
Zahlart(EC)=E
Zahlart(Kreditkarte)=C
Zahlart(Rechnung)=R
Zahlart(Giropay)=G
```

Abb. 4

Weiter zu: ManoMano-Zahlungen Zurück zu: Einstellungen Zurück zu: Kasse

From: http://wiki.fibu-schnittstelle.de/ - Dokumentation Fibu-Schnittstellen der Jera GmbH

Permanent link: http://wiki.fibu-schnittstelle.de/doku.php?id=jtl:pos:ls\_pos ×

Last update: 2023/03/30 12:12